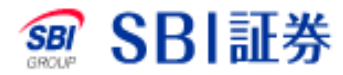

# 投資信託 売却

#### 投資信託 売却手順1

|                                                        | 銘柄名・コ                  | ード・キーワ                          | 株価検索                             |                               | サイト内                          |                         | あるご質問よ問い                                 | <u>1合わせ サイトマップ</u>                                 |
|--------------------------------------------------------|------------------------|---------------------------------|----------------------------------|-------------------------------|-------------------------------|-------------------------|------------------------------------------|----------------------------------------------------|
| 381 3日 祖芬                                              |                        |                                 | _ 1                              | Jオ 🔹 取 🤅                      | 引口座                           | 管理 🔼 入出                 | 金·振替                                     | 🕞 ログアウト                                            |
|                                                        | 外ETF 投信<br>建债券 外貨建债券   | 債券<br>(円貨決済)                    | F X 5<br>オプジ<br><u>eワラント 満</u> 都 | 物 CFD<br>/ョン eワラン<br>記[3] 注文画 | 金・銀<br>ト<br>プラチナ<br>纒<br>当日約5 | NISA<br>つみたてNISA<br>記一覧 | iDeCo <mark>節税</mark><br>確定拠出年金          | 銀行保険                                               |
| 投信 投信 投信<br>(金額買付) (口数買付) (積立買付)                       | 新規募集 外<br>•取扱          | <u>貨建mm</u><br>(買付) (           | MF<br>積土頁付)                      | 売却                            | 乗換                            | 注文照会<br>(取消)            | メッ-<br>・<br>重要な<br>・<br>・<br>・<br>当社力    | 2020-08-28 09:20:48<br>セージボックス<br>はお知らせ<br>いらのお知らせ |
| 保有投資信計一覧                                               |                        |                                 |                                  |                               |                               | ■買付余力                   | <b>国内株式</b>                              | 的定のお知らせ 🔀                                          |
| 投資信託 外貨建MM                                             | MF ភ្ល                 | E期売却                            | -                                |                               |                               | 1                       | 果・<br>失効等(<br>て、本機能)<br>各々ご確認            | D詳細は <u>注文照会</u> に<br>D詳細は <u>ヘルプ</u> にて<br>ください。  |
| ▋投資信託(□数/特定預り)                                         |                        | 評估                              | 面額合計                             | 1,865                         | 評価損益合                         | 計 +3                    | <b>局</b> 投信休报                            | 日山に方一                                              |
| ファンド名                                                  | 保有口数<br>(売却注文中)        | 取得単価<br>基準価額                    | 取得金額 評価額                         | 評価損益                          | Ę                             | к <b>з</b> і 2          | <ol> <li>① ヘルブ</li> <li>・注文方法</li> </ol> |                                                    |
| <u>SBI-SBI 日本株3.8ベア</u> 💌                              | 10,000□                | 1,862<br>1,865                  | 1,862<br>1,865                   | +3                            | ■ 買付                          | □ 売却                    |                                          |                                                    |
| ■ 投資信託(金額/特定預り)                                        |                        | 評估                              | 西額合計 1                           | ,112,287 評1                   | 価損益合計                         | +130,248                |                                          |                                                    |
| ファンド名                                                  | 保有口数<br>(売却注文中)        | 取得単価<br>基準価額                    | 取得金額<br>評価額                      | 評価損益                          | Į                             | 31                      |                                          |                                                    |
| <u>日興-グローバル3倍3分法ファンド(1</u><br><u>年決算型)</u>             | 25,891□                | 11,877<br>12,407                | 30,750<br>32,122                 | +1,372                        | □ 買付                          | □ 売却                    |                                          |                                                    |
| <u>三菱UFJ国際-eMAXIS Slim 新興国</u><br>株式インデックス 💌           | 143,767ロ               | 9,832<br>10,608                 | 141,351<br>152,508               | +11,157                       | ■ 買付                          | □ 売却                    |                                          |                                                    |
| <u>農林中金-農林中金&lt;バートナーズ&gt;</u><br><u>長期厳選投資 おおぶね</u> 💌 | <mark>423,</mark> 541□ | 12,009<br>14,585                | 508,630<br>617,734               | +109,104                      | ■ 買付                          | □ 売却                    |                                          |                                                    |
| <u>One - グローバル・ハイクオリティ成長株式ファンド(為替ヘッジなし)</u> 💌          | <mark>14,525□</mark>   | 19,484<br>25,417                | 28,300<br>36,918                 | +8,618                        | ■ 買付                          | □ 売却                    |                                          |                                                    |
| <u>三井住友DS-日興エドモン・ドゥ・ロスチ</u><br>ャイルド・ラグジュアリーファンド 💌      | 28,164□                | 11,469<br>11 <mark>,6</mark> 05 | 32,301<br>32,684                 | +383                          | ■ 買付                          | □ 売却                    |                                          |                                                    |
| ビクテーiTrust世界公益株式(為替ヘッ<br>ジなし) 🔤                        | <mark>80,789□</mark>   | 12,378<br>10,277                | 100,000<br>83,026                | -16,974                       | □ 買付                          | □ 売却                    |                                          |                                                    |

1 「取引」>「投資信託」>「売却」の順に押下します

2 売却したいファンドを選び「売却」ボタンを押下します

## <u>投資信託 売却手順</u> (口数指定売却)2

| 基準価額<br>前日比                                                                                                    | 1,865                                                                                        | ↑/10,000 (20/08/27 現在)                                                                |                                                                                                    |                                              | ☑ 投信アラート>                                                                                                    | ール設定                                                                                                    |                                                                                                    |
|----------------------------------------------------------------------------------------------------|----------------------------------------------------------------------------------------------|---------------------------------------------------------------------------------------|----------------------------------------------------------------------------------------------------|----------------------------------------------|----------------------------------------------------------------------------------------------------|----------------------------------------------------------------------------------------------------|----------------------------------------------------------------------------------------------------|
|                                                                                                    | +3 (+0.169                                                                                   | %)                                                                                    | 当                                                                                                    | 社からのお知ら1                                     | ÷                                                                                                    |                                                                                                    | (20/03/17更新                                                                                                    |
| <ul><li>純資産</li><li>5,464百万円</li><li>52週高値</li><li>10,287 (20/03/18)</li></ul>                                                                                                    |                                                                                              | 本<br>こ<br>オ<br>は                                                                      | トファンドはお客様のご<br>ざいます。ロ数質付<br>れますので、当日の値<br>キテいただくとうた願い                                                                                                    | 想定以上に値上がり、<br>1に際しては、追加でえ<br>略変動の可能性を†       | あるいは値<br>人金をお願い<br>・分に考慮した                                                                                                    | 下がりする可能性が<br>するケースが考えら<br>た上で、寛付口数を<br>りまが寛美日の基準                                                                      |                                                                                                    |
| 52週女11<br><b>其進価額</b>                                                                                                    | 1,829 (20/                                                                                   | 08/25)<br>RE                                                                          | (i                                                                                                    | に足いたになりの場合<br>画額をもとに算出した。<br>審査させていただいて      | 受渡金額に10%上乗<br>おります。(金額買付                                                                                                    | せした金額を<br>打まこの限り1                                                                                                    | 構算受渡金額として<br>ではありません。)                                                                                                    |
| - 基準価額(<br>11000 ·                                                                                                    | (円) 一純資源                                                                                     | 944.<br>童総額(百万円)                                                                      | Ð                                                                                                    | 図引コース                                        | 口数·金額                                                                                                    | 協会コー                                                                                                    | -F 89311203                                                                                                    |
| 8500                                                                                                    |                                                                                              | 1                                                                                     | 5                                                                                                    | 定期売却                                         | 申込可                                                                                                    |                                                                                                    | 1                                                                                                    |
|                                                                                                    |                                                                                              |                                                                                       | ŭ                                                                                                    | 重用方針                                         | 株価指数先物<br>日々の基準価<br>式市場全体の                                                                                                    | 順引を積極<br>腐りの値動き<br>の値動きの相                                                                                             | 極的に活用し、<br>きがわが国の株<br>既ね3.8倍程度逆                                                                                                    |
|                                                                                                    |                                                                                              |                                                                                       |                                                                                                    |                                              |                                                                                                    |                                                                                                    |                                                                                                    |
| 怀瑒日                                                                                                    |                                                                                              |                                                                                       |                                                                                                    |                                              |                                                                                                    |                                                                                                    |                                                                                                    |
| <b>环场日</b><br>売却方法□                                                                                                    | 。<br>角罕                                                                                      | 衛                                                                                     |                                                                                                    |                                              | ロ数:なし/                                                                                                    | ′金額: [                                                                                                    | 口数:3000万口未                                                                                                    |
| ▲ 「林場日<br>売却方法』<br>預り区分                                                                                                    | a <mark>解</mark> 释<br>特                                                                      | 約<br>定預り                                                                              |                                                                                                    |                                              | ロ数:なし/<br>なし                                                                                                    | ′金額: [<br>;<br>;                                                                                                    | コ数:3000万口未<br>商 2.2%、3000万<br>コ以ト 1 1%/金                                                                                                |
| <ul> <li>休場日</li> <li>売却方法 ご</li> <li>預り区分</li> <li>売却単位</li> </ul>                                                                                                    | 9 解<br>特<br>10                                                                               | 約<br>定預リ<br>0,000口                                                                    |                                                                                                    |                                              | ロ数:なし/<br>なし                                                                                                    | ·金額: [<br>注<br>。<br>。                                                                                                 | コ数:3000万口未<br>満 2.2%、3000万<br>コ以上 1.1% /金<br>鎮:3000万円未満<br>3-2%、2000万円五                                                                 |
| <b>休場日</b><br>売却方法で<br>預り区分<br>売却単位<br>注文可能口                                                                                                    | 中 解<br>特<br>10<br>数 特                                                                        | 約<br>定預り<br>0,000日<br>定:10,000日                                                       |                                                                                                    |                                              | ロ数:なし/<br>なし                                                                                                    | 「金額: [<br>ご<br>。<br>。<br>。<br>。<br>、<br>、<br>、<br>、<br>、<br>、<br>、<br>、<br>、<br>、<br>、<br>、<br>、<br>、<br>、            | コ数:3000万口未<br>菌 2.2%、3000万<br>コ以上 1.1%/金<br>類:3000万円未満<br>2.2%、3000万円<br>以上 1.1%                                                        |
| 休場日       売却方法       預り区分       売却単位       注文可能に       締切時間                                                                                                    | 9 解<br>特<br>10<br>助数 特                                                                       | 約<br>定預リ<br>0,000口<br>定:10,000口<br>1:50                                               |                                                                                                    |                                              | ロ数:なし/<br>なし                                                                                                    | 「金額: [<br>注<br>2<br>2<br>2<br>2<br>2                                                                                  | コ数: 3000万口未<br>菌 2.2%、3000万<br>コ以上 1.1%/金<br>鎮: 3000万円未満<br>2.2%、3000万円<br>以上 1.1%                                                      |
| 休場日<br>売却方法□<br>預り区分<br>売却単位<br>注文可能□<br>締切時間<br>売却手数料                                                                                                    | 9 解<br>特<br>10<br>10<br>14<br>け(税込) 一                                                        | 約<br>定預リ<br>0,000口<br>定:10,000口<br>に50<br>律 7                                         | and the second second se |                                              | □数:なし/<br>なし<br>金額(NISA)<br>なし                                                                                                    | (金額: [<br>;<br>;<br>;<br>;<br>;<br>;<br>;<br>;<br>;<br>;<br>;<br>;<br>;<br>;<br>;<br>;<br>;<br>;<br>;                 | コ数:3000万ロ未<br>菌 2.2%、3000万<br>コ以上 1.1%/金<br>鎮:3000万円未満<br>2.2%、3000万円<br>以上 1.1%<br>金額(NISA預り):<br>3000万円未満                             |
| 休場日       売却方法       預り区分       売却単位       注文可能口       締切時間       売却手数料       注文口数                                                                                                    | 9 解<br>特<br>10<br>1数 特<br>14<br>け(税込) 一                                                      | 約<br>定預り<br>0,000日<br>定:10,000日<br>1:50<br>律 7                                        |                                                                                                    |                                              | ロ数:なし/<br>なし<br>金額(NISA)<br>なし                                                                                                    | 「金額: [<br>注<br>2<br>1<br>1<br>1<br>1<br>1<br>1<br>1<br>1<br>1<br>1<br>1<br>1<br>1<br>1<br>1<br>1<br>1<br>1            | コ数:3000万ロ未<br>満 2.2%、3000万<br>コ以上 1.1%/金<br>鎮:3000万円未満<br>2.2%、3000万円<br>以上 1.1%<br>全額(NISA預り):<br>3000万円未満<br>2.2%、3000万円<br>以上 1.1%   |
| 休場日         売却方法。         預り区分         売却単位         注文可能に         締切時間         売却手数料         注文口数         ①ご注文の         ・売却口動の入                                                              | 9 解<br>特<br>10<br>1数 特<br>+(税込) 一<br>(税込) 一                                                  | 約<br>定預リ<br>0,000口<br>定:10,000口<br>は50<br>律 7<br><u>頃</u> 回を必ずご確認ください。<br>マの入力は不要です。  |                                                                                                    | 信託報酬 (税込)                                    | <ul> <li>□数:なし/なし</li> <li>金額(NISA)</li> <li>なし</li> </ul>                                                                                                    | 「金額: [<br>う<br>」<br>」<br>類<br>り): <u>5</u><br>2<br>」<br>」<br>」<br>」<br>」<br>」<br>」<br>」<br>」<br>」<br>」<br>」<br>」<br>2 | コ数:3000万口未<br>満 2.2%、3000万<br>コ以上 1.1%/金<br>鎮:3000万円未満<br>2.2%、3000万円<br>以上 1.1%<br>金額(NISA預以):<br>3000万円未満<br>2.2%、3000万円<br>以上 1.1%   |
| 休場日         売却方法         預リ区分         売却単位         注文可能口         添切時間         売却手数料         注文口数         ③ご注文の         売却口数の入                                                                | 中 の の の の の の の の の の の の の の の の の の                                                        | 約<br>定預り<br>0,000日<br>定:10,000日<br>1:50<br>律 7<br>回<br>回回を必ずご確認ください。<br>マの入力は不要です。    |                                                                                                    | 信託財産留保額                                      | <ul> <li>□数:なし/なし</li> <li>金額(NISA)</li> <li>なし</li> <li>年 0.913%</li> <li>なし</li> </ul>                                                                                                    | 「金額: [<br>」<br>」<br>」<br>」<br>」<br>」<br>」<br>」<br>」<br>」                                                              | コ数:3000万ロ未<br>満 2.2%、3000万<br>コ以上 1.1% / 金<br>頃:3000万円未満<br>2.2%、3000万円<br>以上 1.1%<br>金額(NISA預り):<br>3000万円未満<br>2.2%、3000万円<br>以上 1.1% |
| 休場日         売却方法ご         預り区分         売却単位         注文可能口         締切時間         売却手数料         注文口数         ご注文の         売却口数の入         取引バス*                                                  | 中 の の の の の の の の の の の の の の の の の の                                                        | 約<br>定預り<br>0,000日<br>定:10,000日<br>1:50<br>律 7<br>日<br>回道回を必ずご確認ください。<br>マの入力は不要です。   |                                                                                                    | 信話毛報酬 (税込))<br>信話氏財産留保額<br>解約手数料 (税込         | <ul> <li>         ・ロ数:なし/         なし         ・なし         ・         ・         ・</li></ul> | 「金額: [<br>」<br>注<br>2<br>1<br>1<br>1<br>1<br>1<br>1<br>1<br>1<br>1<br>1<br>1<br>1<br>1<br>1<br>1<br>1<br>1<br>1       | コ数:3000万口未<br>満 2.2%、3000万<br>コ以上 1.1% / 金<br>頃:3000万円未満<br>2.2%、3000万円<br>以上 1.1%<br>金額(NISA預以):<br>3000万円未満<br>2.2%、3000万円<br>以上 1.1% |
| 休場日         売却方法。         預り区分         売却単位         注文可能口         締切時間         売却手数料         注文口数         ①ご注文の         ・売却口数の入         取引バス            、、、、、、、、、、、、、、、、、、、、、、、、、、、、、、、、、、、、 | ・<br>・<br>・<br>、 か 都では、カン・<br>フード:<br>・<br>、<br>、<br>の 、<br>の 、<br>、<br>の 、<br>、<br>の 、<br>、 | 約<br>定預リ<br>0,0000<br>定:10,0000<br>1:50<br>律 7<br>回<br>回<br>を必ずご確認ください。<br>マの入力は不要です。 |                                                                                                    | 信託報酬 (税込)<br>信託財産留保額<br>解約手数料 (税込<br>償還愛遇の適用 | <ul> <li>一数:なし/なし</li> <li>金額(NISA)</li> <li>金額(NISA)</li> <li>なし</li> <li>なし</li> <li>なし</li> <li>なし</li> </ul>                                                                                                    | (金額:<br>[<br>]<br>]<br>]<br>]<br>]<br>]<br>]<br>]<br>]<br>]<br>]<br>]<br>]<br>]<br>]<br>]<br>]<br>]                   | コ数:3000万口未<br>菌 2.2%、3000万<br>コ以上 1.1%/金<br>類:3000万円未満<br>2.2%、3000万円<br>以上 1.1%<br>金額(NISA預り):<br>3000万円未満<br>2.2%、3000万円<br>以上 1.1%   |

- 3 売却したい口数を入力します
- 4 取引パスワードを入力し「注文確認画面へ」を押下します

# 投資信託 売却手順 (口数指定売却)3

| 投信<br>(金額買付) | 投信<br>(口数買付)     | 投信<br>(積立買付) | 新規募集<br>・取扱 | 外貨建MMF<br>(買付) | 外貨建MMF<br>(積立買付) | 売却   | 乗換     | 注文照会<br>(取消)         |  |
|--------------|------------------|--------------|-------------|----------------|------------------|------|--------|----------------------|--|
| 注文確認         | (口数指定            | 売却)          |             |                |                  |      |        | <b>酉</b> <u>寛付余力</u> |  |
| 投資信          | iii E            | 外貨建MM        | F           | 定期売却           |                  |      |        |                      |  |
|              | ご注               | 文内容          |             |                |                  | 概算注文 | 見積     |                      |  |
| ファンド名        | SBI-SBI 日本株3.8ベア |              |             |                | 基準価額             |      |        | 1,865円               |  |
| 取引           | 口数売(解約)          |              |             |                | Β                |      |        | 20/08/28             |  |
| 預り区分         | 特定預り             |              |             | 受渡             | 受渡日              |      |        | 20/09/02             |  |
| 口数           | 10,000 🗆         |              |             |                | 財産留保額            | ta   |        |                      |  |
|              |                  |              |             | 概算             | 手数料(税込)          |      |        | 0円                   |  |
|              |                  |              |             |                |                  | 売却可能 | 口数     |                      |  |
|              |                  |              |             |                | の売却可能口数          |      | 10,000 |                      |  |
|              |                  |              |             | 注文             | 後の売却可能ロ          | 数    |        | 0 🗆                  |  |

⊋注文入力画面へ戻る

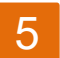

注文内容を確認し「注文発注」を押下します

## <u>投資信投資信託 売却手順</u> (口数指定売却)4

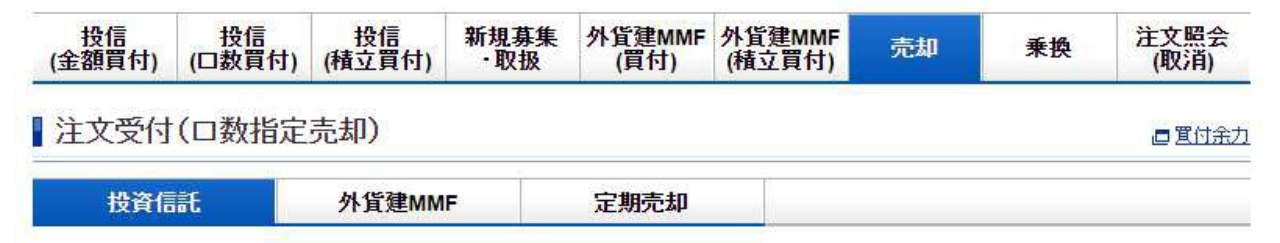

ご注文を受け付けました。

| ご注文内容     |                  |  |  |  |
|-----------|------------------|--|--|--|
| 受付時間      | 20/08/28 09:31   |  |  |  |
| 締切日時      | 20/08/28 14:50   |  |  |  |
| 注文番号      | 2032             |  |  |  |
| ファンド名     | SBI-SBI 日本株3.8ベア |  |  |  |
| 取引        | 口数壳(解約)          |  |  |  |
| 預り区分      | 特定預り             |  |  |  |
| 口数        | 10,000           |  |  |  |
| 信託財産留保額   | なし               |  |  |  |
| 概算手数料(税込) | 0円               |  |  |  |
| 約定日       | 20/08/28         |  |  |  |
| 受渡日       | 20/09/02         |  |  |  |

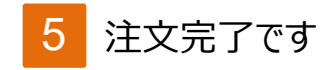

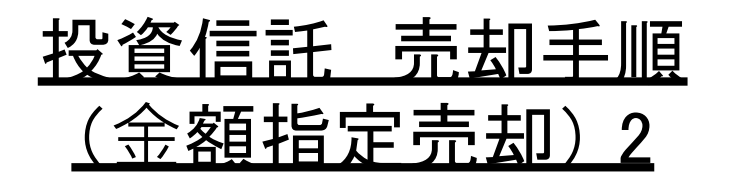

#### 日興-グローバル3倍3分法ファンド(1年決算型)

| 基準価額 12 407                                                              |                                                                                                    | 委託会社からのお知らせ (20/08/24更                                       |                                                                                                    |                                         |                                   |  |  |
|--------------------------------------------------------------------------|----------------------------------------------------------------------------------------------------|--------------------------------------------------------------|----------------------------------------------------------------------------------------------------|-----------------------------------------|-----------------------------------|--|--|
| 前日比                                                                      | <b>12,407</b> ↓/10,000 (20/08/27 現在)<br>-67 (-0.54%)                                                                                                    | 2020年12月24日付で、信託期間が無期限となる予定です。ご注文の際は<br>留意くださいますようお願い申し上げます。 |                                                                                                    |                                         |                                   |  |  |
| 純資産                                                                      | 378,876百万円                                                                                                    | 取引コース                                                        | 口数・金額                                                                                                    | 協会コード                                   | 0231118A                          |  |  |
| 52週高値<br>52週安値                                                           | 13,604 (20/02/21)<br>8,559 (20/03/19)                                                                                                    | 定期売却                                                         | 申込可                                                                                                    |                                         |                                   |  |  |
| 基準価額 & 純資産履歴<br>- 基準価額(円) →純資産総額(百万円)<br>14000<br>12500<br>11008<br>9500 |                                                                                                    | 運用方針                                                         | 世界(日本を含む)の株式、REITおよび<br>債券などに分散投資を行ないます。世<br>の株式やREITに加えて、株価指数先<br>取引や国債先物取引などを活用する。<br>で、信託財産の純資産総額の3倍相当<br>の投資を行ないます。「1年決算型」と<br>月分配型」の2つのファンドからお選び<br>ただけます。 |                                         |                                   |  |  |
| 08                                                                       |                                                                                                    | 買付単位                                                         | 口数:1万口以上<br>円以上1円単位。<br>位                                                                                                    | -1万口単位<br>/積立:100                       | /金額:100<br>円以上1円単                 |  |  |
|                                                                          |                                                                                                    | 売却単位                                                         | ロ数:1万口/金                                                                                                    | 涵:1円                                    |                                   |  |  |
| 売却方法回                                                                    | 解約                                                                                                    |                                                              |                                                                                                    |                                         |                                   |  |  |
| 預り区分                                                                     | 特定預り                                                                                                    |                                                              | 金額(NISA預り)<br>なし                                                                                                    | ): 金額(<br>3.3%                          | NISA預り):                          |  |  |
| 注文可能額                                                                    | 17. 特定:                                                                                                    | 信託報酬 (税込)/年                                                  | 0.484%程度                                                                                                    |                                         |                                   |  |  |
| [時空(二級]                                                                  |                                                                                                    | 信託財産留保額                                                      | なし                                                                                                    |                                         |                                   |  |  |
| 売却手数料(税<br>込)                                                            | TT - AV                                                                                                    | 解約手数料 (税込)                                                   | なし                                                                                                    |                                         |                                   |  |  |
| 締切時間                                                                     | 15:00                                                                                                    | 償還優遇の適用                                                      | なし                                                                                                    |                                         |                                   |  |  |
| 注文金額                                                                     | ● 余額指定 □ □ □                                                                                                    | 当社締切時間                                                       | 15:00                                                                                                    |                                         |                                   |  |  |
| ⑧ ご注文の際に                                                                 |                                                                                                    |                                                              | ご注文日の翌営                                                                                                    | 業日(国内・                                  |                                   |  |  |
| 売却金額の入力機                                                                 | ○全額 はご注意事項 □ を必ずご確認ください。                                                                                                    | 約定日                                                          | により遅れる場合                                                                                                    | 合がございま                                  | 海外の休場<br>す)                       |  |  |
| 取引バスワー                                                                   | ● 全額<br>● 全額<br>は <u>ご注意事項</u> □ を必ずご確認ください。<br>では、カンマの入力は不要です。                                                                                                    | 約定日                                                          | Iこより遅れる場合<br>約定日から5営業                                                                                                    | 合がございま<br>業日後                           | 海外の休場<br>す)                       |  |  |
|                                                                          | <ul> <li>              ▲名朝      </li> <li>             ▲査額         </li> <li>             はご注意事項 □ を必ずご確認ください。         </li> <li>             ばては、カンマの入力は不要です。         </li> <li>             ド:         </li> </ul> | 約定日<br>受渡日<br>決算日                                            | Iこより遅れる場合<br>約定日から5営第<br>9月21日                                                                                                    | 合がございま<br>業日後<br>分配金                    | 海外の休場<br>す)<br>年1回                |  |  |
| <br>注文確認面面                                                               | <ul> <li></li></ul>                                                                                                    | 約定日<br>受渡日<br>決算日<br>分配金受取方法                                 | により遅れる場合<br>約定日から5営業<br>9月21日<br>口数:証券口座<br>口座でのお受取                                                                                                    | 合がございま<br>業日後<br>分配金<br>でのお受取/<br>または再投 | 海外の休場<br>す)<br>年1回<br>/金額:証券<br>資 |  |  |

- 3 金額を指定して売却したい場合は「金額指定」を選択のうえ売却金額を入力、 全額売却したい場合は金額を入力せずに「全額」を選択します
- 4 取引パスワードを入力し「注文確認画面へ」を押下します

### <u>投資信託 売却手順</u> (金額指定売却)3

#### ▮注文確認(金額指定売却)

#### ■置付余力

| 投資信      | 話 外貨建MMF                                  | 定期         | <b>売却</b>      |          |
|----------|-------------------------------------------|------------|----------------|----------|
|          | ご注文内容                                     |            | 概算注文見積         |          |
| ファンド名    | 日興 - グローバル3倍3分法<br>(首知)                   | まファンド (1年決 | 概算受渡金額         | 30,517円  |
| म्रज्य । | #エノ<br>金額売(解約)                            |            | 概算売却口数         | 25,891 🗆 |
| 額川反分     |                                           |            | 約定日            | 20/08/3  |
| 全姻       | 福安区方         特定限9           金額         全額 |            | 受渡日            | 20/09/07 |
| 70.8X    |                                           |            | 信託財産留保額        | なし       |
|          |                                           |            | 概算手数料(税込)      | 0円       |
|          |                                           |            | 売却可能口数         |          |
|          |                                           |            | 現在の売却可能口数(概算)  | 25,891 🗆 |
|          |                                           |            | 注文後の売却可能口数(概算) | 0 🗆      |

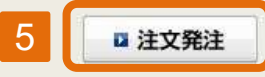

① ご注文ファンドと同一ファンドの移管(入庫)手続き中または短期売買時のご注意事項。

⊋注文入力画面へ戻る

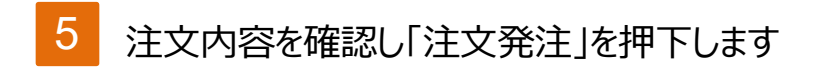

### <u>投資信託 売却手順</u> (金額指定売却)4

| <mark>投信</mark><br>(金額買付) | 投信<br>(口 <b>数</b> 買付) | 投信<br>(積立買付) | 新規募集<br>•取扱 | <mark>外貨建MMF</mark><br>(買付) | 外貨建MMF<br>(積立買付) | 売却 | 乗換 | 注文照会<br>(取消) |
|---------------------------|-----------------------|--------------|-------------|-----------------------------|------------------|----|----|--------------|
|---------------------------|-----------------------|--------------|-------------|-----------------------------|------------------|----|----|--------------|

定期売却

#### 注文受付(金額指定売却)

外貨建MMF

| ■ 置付余力 |
|--------|
|--------|

ご注文を受け付けました。

投資信託

| ご注文内容     |                          |  |  |  |  |
|-----------|--------------------------|--|--|--|--|
| 受付時間      | 20/08/28 09:43           |  |  |  |  |
| 締切日時      | 20/08/28 15:00           |  |  |  |  |
| 注文番号      | 2033                     |  |  |  |  |
| ファンド名     | 日興-グローバル3倍3分法ファンド(1年決算型) |  |  |  |  |
| 取引        | 金額売(解約)                  |  |  |  |  |
| 預り区分      | 特定預り                     |  |  |  |  |
| 金額        | 全額                       |  |  |  |  |
| 信託財産留保額   | なし                       |  |  |  |  |
| 概算手数料(税込) | 0円                       |  |  |  |  |
| 約定日       | 20/08/31                 |  |  |  |  |
| 受渡日       | 20/09/07                 |  |  |  |  |

① ご注文ファンドと同一ファンドの移管(入庫)手続き中または短期売買時のご注意事項。

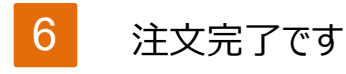